## Per aprire un Sito web su Libero

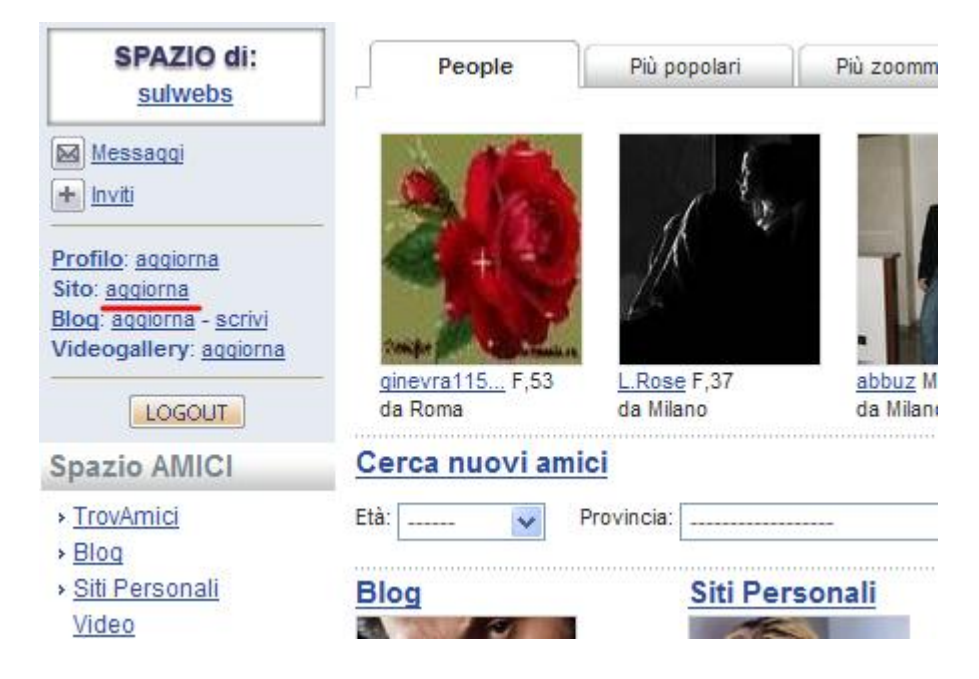

## Sei su Community ed hai già effettuato il Login. Clicca su Sito: aggiorna

| Impostazioni | File Manager | FTP | Strumenti | Attiva Sito |  |
|--------------|--------------|-----|-----------|-------------|--|
|--------------|--------------|-----|-----------|-------------|--|

## Attiva Spazio Web

## Attivazione del servizio WEB

L'attivazione di questo servizio ti dà accesso allo spazio disco per la creazione del tuo sito WEB personale.

Una volta attivato il servizio il tuo indirizzo di WEB sarà:

http://digilander.libero.it/sulwebs

Scegli l'area tematica ove collocare il tuo sito e descrivi sinteticamente i suoi contenuti

| Categoria                                                                                                    | Tecnologia 💌  |  |  |  |
|----------------------------------------------------------------------------------------------------|---------------|--|--|--|
| Sotto Categoria                                                                                                    | Elettronica 💌 |  |  |  |
| Titolo del sito                                                                                                    | Tutto sul web |  |  |  |
| Descrizione sintetica                                                                                                    | Software      |  |  |  |
| Attenzione!!!<br>Per attivare il servizio devi accettare le condizioni e i termini esposti di seguito.<br>Dal 12 settembre 2005 Italia OnLine fornisce 150 MB di spazio disco per i siti personali creati in un'area dedicata del |               |  |  |  |

dominio: digilander.libero.it agli utenti registrati.

La prima volta compare la pagina per l'attivazione. Ti mostra l'indirizzo del sito (è quello del nome scelto per la registrazione su Libero) e ti chiede di inserire delle informazioni sul sito. Alla fine clicca il pulsante **Attiva** in fondo alla pagina

|                                                               |                                                              |                                                          |                                               |                                                  | <u>Vai al tuo sito</u>              |
|---------------------------------------------------------------|--------------------------------------------------------------|----------------------------------------------------------|-----------------------------------------------|--------------------------------------------------|-------------------------------------|
| Impostazioni                                                  | File Manager                                                 | FTP                                                      | Strumenti                                     | Elimina                                          | Sito                                |
| File Manager                                                  |                                                              |                                                          |                                               |                                                  | I                                   |
| Il File Manager ti offre t<br>file direttamente sul ser       | utti gli strumenti necessa<br>ver usando l'editor che ti     | ri per sfruttare al me<br>mettiamo a disposizio          | glio il tuo spazio we<br>one e trasmetterli v | b: puoi creare o<br>/ia <b>HTTP</b> .            | modificare i tuoi                   |
| Il trasferimento dei f                                        | f <b>iles</b> nel File manager è <b>l</b> i                  | mitato ad un totale d                                    | i <b>3 MB</b> per operazi                     | one di invio.                                    |                                     |
| Ti ricordiamo che per es<br>index.htm. Dopo aver<br>aggiorna. | sere visibile, la <b>Home Pa</b><br>modificato una pagina, r | <b>age</b> del tuo sito deve<br>icordati di "ricaricarla | e sempre essere co:<br>" nel browser attra    | stituita dal file <b>in</b><br>verso l'operazion | <b>dex.html</b> o<br>e di refresh o |
| Posizione corrente                                            | 1                                                            |                                                          | 5                                             | pazio occupato                                   | 0% 00000                            |
|                                                               | <b>()</b>                                                    | 0                                                        | $\otimes$                                     | abc                                              | A                                   |

Compare il File Manager, che ti permette di caricare i file dal tuo computer nel sito web. Clicca Importa file

| 🖉 Libero - Community File Manager - Windows Internet Explorer                                                                             |                                                                                                    |   |  |  |
|----------------------------------------------------------------------------------------------------|----------------------------------------------------------------------------------------------------|---|--|--|
| http://digiland.libero.it/sitipersonali/fileupload.                                                                                       | php                                                                                                    | * |  |  |
|                                                                                                    | IMPORTA FILE                                                                                                    |   |  |  |
| Attenzione!!!<br>• Il trasferimento<br>operazione di invio<br>deve superare 3 M<br>trasferiti.<br>• Per sovrascrive<br>checkbox corrispon | o di files sulla tua directory, é limitato ad un totale di <b>3 MB</b> per<br>9. Per ogni operazione, la somma delle dimensioni dei files non<br>18. Files la cui dimensione totale superi il limite, non verranno<br>ere file esistenti con i nuovi file da importare, seleziona la<br>ndente. |   |  |  |
| Sovrascrittura                                                                                                    | File da importare                                                                                                    |   |  |  |
|                                                                                                    | G:\00000\sitocimmino\index.htm                                                                                                    |   |  |  |
|                                                                                                    | G:\00000\sitocimmino\ateralesx.jpg                                                                                                    |   |  |  |
|                                                                                                    | G:\00000\sitocimmino\maschio.jpg                                                                                                    |   |  |  |
|                                                                                                    | Sfoglia                                                                                                    |   |  |  |
|                                                                                                    | Sfoglia                                                                                                    |   |  |  |
|                                                                                                    | Sfoglia                                                                                                    |   |  |  |
|                                                                                                    | Sfoglia                                                                                                    |   |  |  |
|                                                                                                    | Sfoglia                                                                                                    |   |  |  |
|                                                                                                    | Sfoglia                                                                                                    |   |  |  |
|                                                                                                    | Sfoglia                                                                                                    |   |  |  |
|                                                                                                    | chiudi                                                                                                    |   |  |  |

Compare la finestra Importa File. Clicca il pulsante Sfoglia per individuare i file sul tuo computer (il primo file deve essere index.htm). Clicca il pulsante **importa** per caricare i file nel sito.

| Impostazioni File Manager                                                                                                    | FTP Strumen                           | ti Elimina Sito                                          |  |  |
|----------------------------------------------------------------------------------------------------|---------------------------------------|----------------------------------------------------------|--|--|
| File Manager                                                                                                    |                                       |                                                          |  |  |
| Il File Manager ti offre tutti gli strumenti necessari per sfruttare al meglio il tuo spazio web: puoi creare o modificare i tuoi<br>file direttamente sul server usando l'editor che ti mettiamo a disposizione e trasmetterli via HTTP. |                                       |                                                          |  |  |
| Il trasferimento dei files nel Eile manager è                                                                                                    | limitato ad un totale di 3 MB per one | erazione di invio.                                       |  |  |
| Ti ricordiamo che r<br>index.htm. Dopo<br>aggiorna. Operazion                                                                                                    | ne eseguita con success               | o ita dal file index.html o so l'operazione di refresh o |  |  |
| Posizione corr                                                                                                    | chiudi                                | io occupato 0% 📀                                         |  |  |
| Importa file Crea cartella Nuova pag                                                                                                    | jina Modifica pagina Elimina          | Rinomina Copia                                           |  |  |
| Nome                                                                                                    | <u>Ultima Modifica</u>                | Dimensione                                               |  |  |
| lateralesx.jpg                                                                                                    | 3/04/08 02:26                         | 23 KB                                                    |  |  |
| maschio.jpg                                                                                                    | 3/04/08 02:26                         | 40 KB                                                    |  |  |
| index.htm                                                                                                    | 3/04/08 02:26                         | 1 KB                                                     |  |  |

Aspetta il messaggio Operazione eseguita con successo e verifica che siano stati effettivamente caricati i file. Puoi cliccare in alto su Vai al tuo sito.